## Carl Lochstampfor CYSE 270: Linux System for Cybersecurity Assignment: Lab 3 -VI Editor

# Goal

• Practice using the vi editor.

### Notes:

- Remember the "modes" in the vi editor.
- You may use the "Escape" key to return to command mode if you get confused and need to start over.

### **Submission Instructions**

• Take screenshots for each step you perform and write down the correct command corresponding to each step number. Submit this in a PDF file.

### Task: vi Practice on Kali Linux (20 \* 5 = 100 points)

Open the terminal in your VM, then complete the following tasks. Please take the screenshots of all the necessary commands that you execute for each step and submit the screenshots with their step number in a pdf file.

**NOTE**: You may write the correct vi editor commands, if screenshot is not applicable. Please see the note added to some steps below.

1. Copy the file /usr/share/doc/zstd/copyright to your home directory. Screenshot

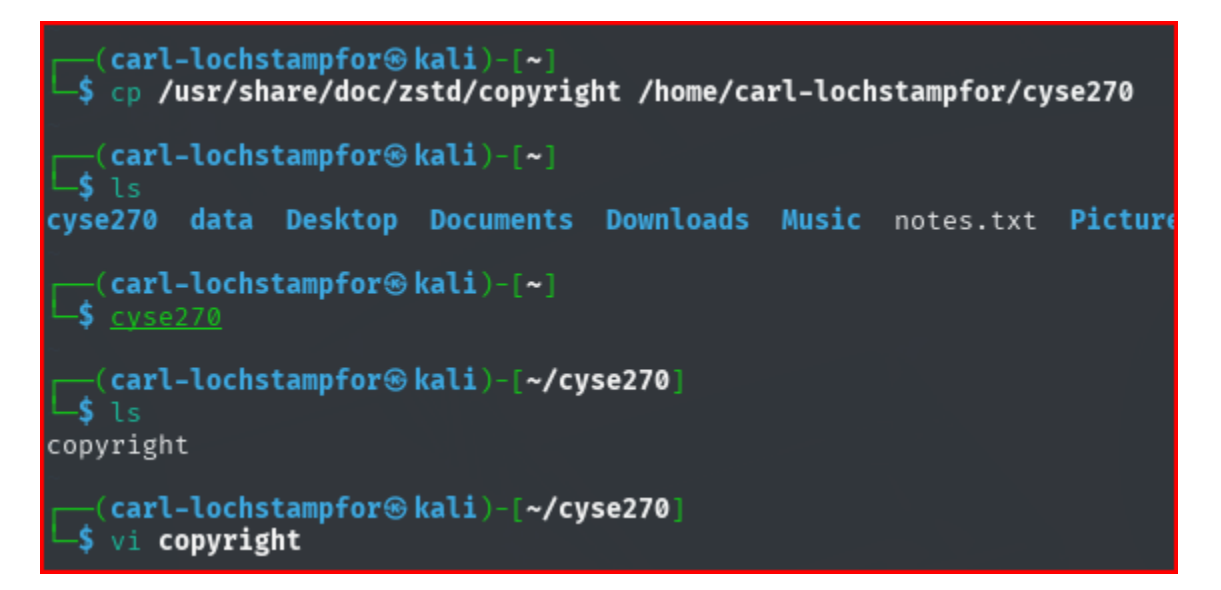

2. Perform a long list in your home directory using the correct command. Screenshot

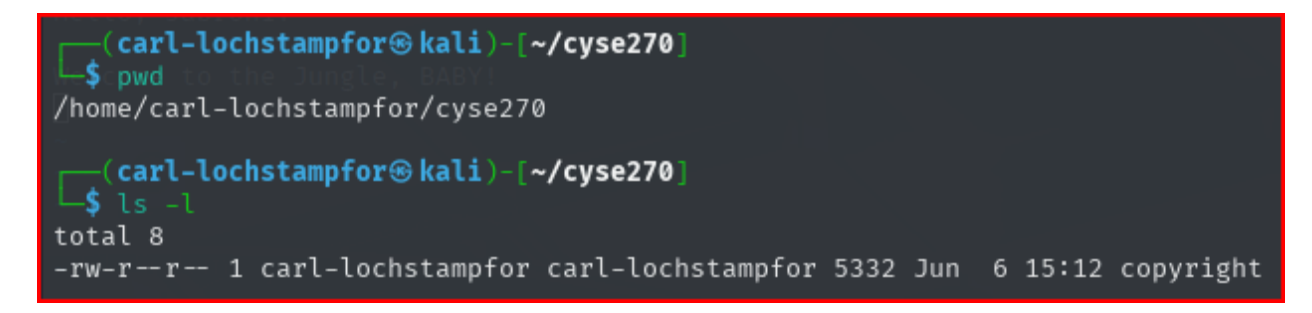

3. Open the file **copyright** in a vi-editor using **vi** command. Screenshot

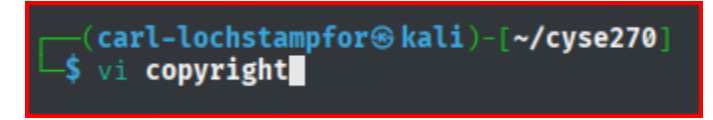

4. Move to **line 15**, then **insert** your MIDAS ID **in the same line** with the following format: \*\*\*\*XXXX\*\*\*\* (replace XXXX with your <u>own MIDAS name</u>). Screenshot + Write Command.

Command >> :15, then I to insert text (deleted the prior name)

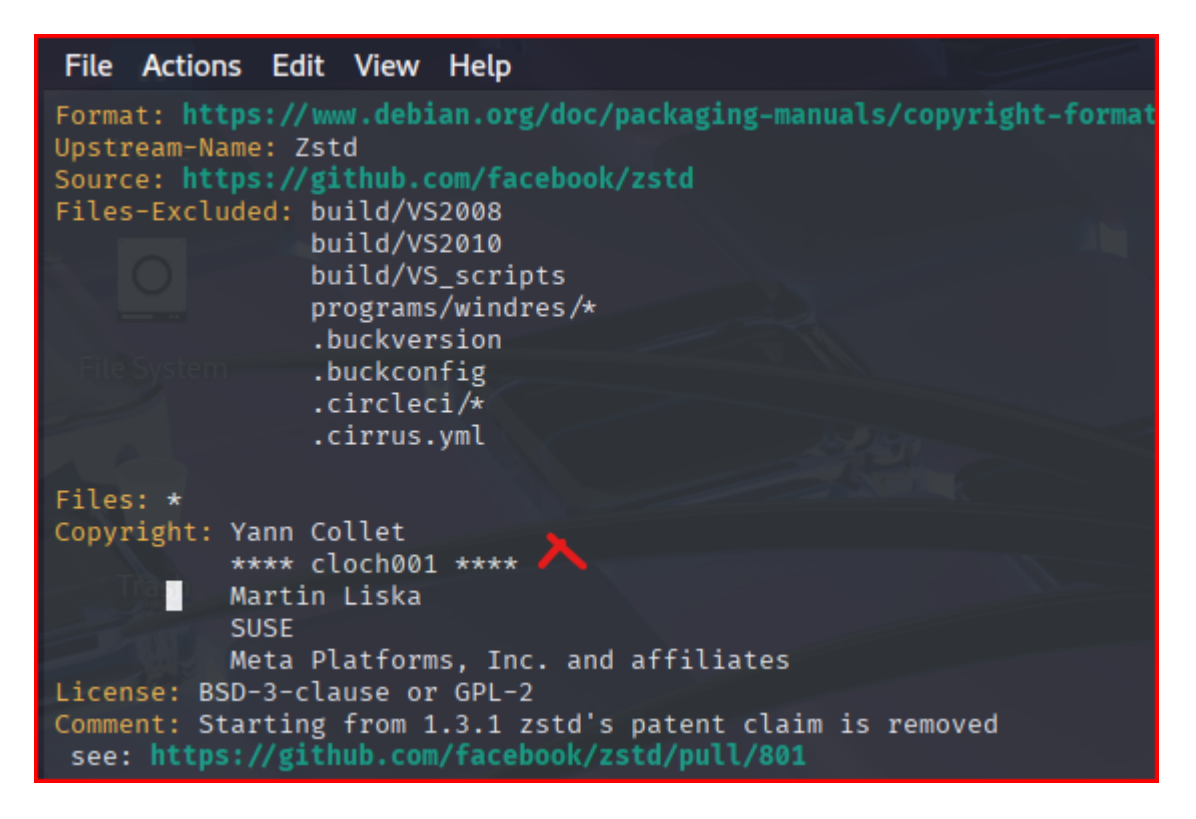

5. Return to the command mode. Write Command

Command >> Escape, then :w to save

6. Open a new line **below the current line** using correct command (please refer to slides with the list of commands used in vi editor). Screenshot + Write Command.

|                                     | Command >> o                                                                                                    |
|-------------------------------------|----------------------------------------------------------------------------------------------------|
| Files-Excluded:                     | <pre>build/VS2008<br/>build/VS2010<br/>build/VS_scripts<br/>programs/windres/*<br/>.buckversion<br/>.buckconfig<br/>.circleci/*<br/>.cirrus.yml</pre> |
| Files: *<br>Copyright: Yann<br>**** | Collet<br>cloch001 ****                                                                                                    |
| Mart<br>SUSE                        | in Liska                                                                                                    |

7. Return to the command mode. Write Command

Command >> Escape, then :w to save

8. Use command to Insert **\*\*\*\*\*XXXX \*\*\*\*** five times. Screenshot + Write Command

Command >> 5i \*\*\*\*cloch001\*\*\*\*, then Escape to execute command

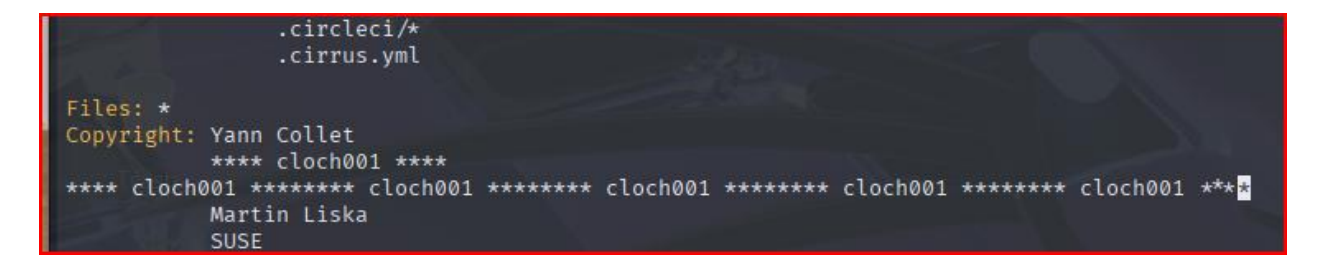

9. Use command to return the top of the file. Screenshot + Write Command

Command >> gg (can also use :1, 1G, or [] if you prefer)

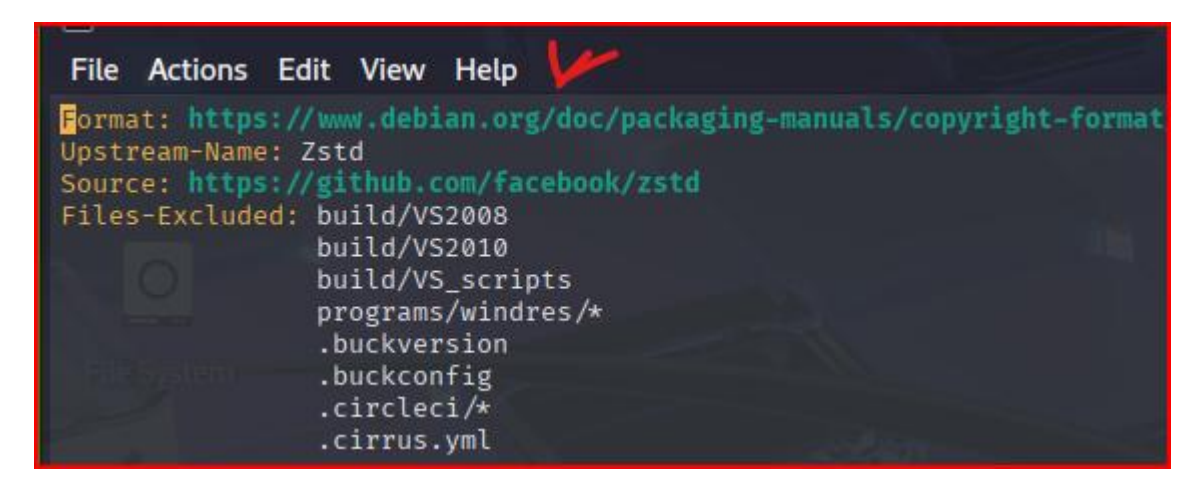

10. Move forward three sentences. Screenshot + Write Command

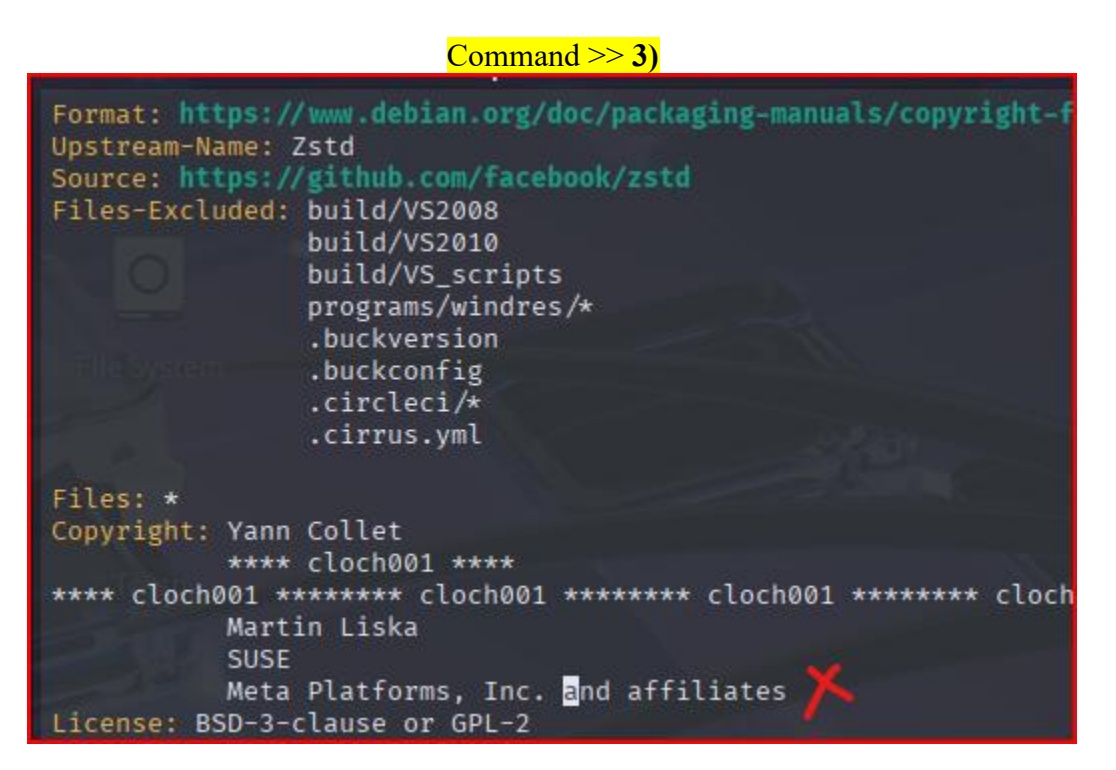

#### 11. Move forward **four words**. Screenshot + Write Command

Command >> 4w

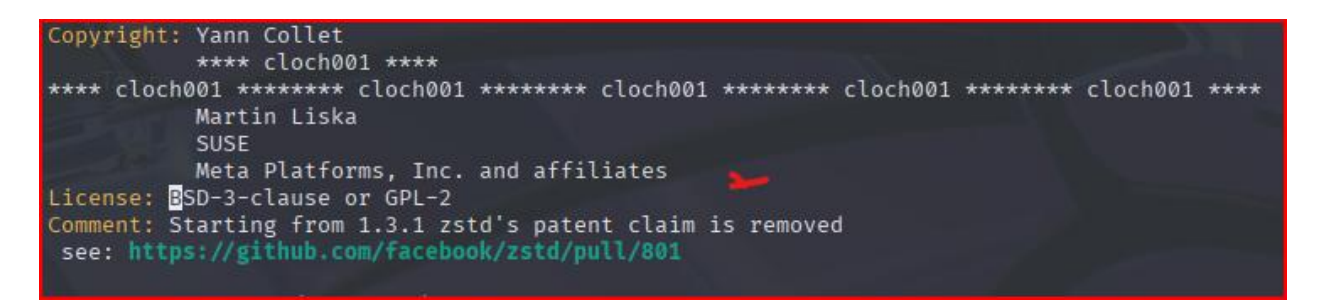

12. Search for the word **example** or any word existing in the document that you are using for lab-3. Screenshot + Write Command

| Command >> /example                                                                                                    |  |
|----------------------------------------------------------------------------------------------------|--|
| Files: *                                                                                                    |  |
| Copyright: Yann Collet<br>**** cloch001 ****                                                                            |  |
| **** cloch001 ******** cloch001 ******* cloch001 *******<br>Martin Liska<br>SUSE<br>Meta Platforms, Inc. and affiliates |  |
| License: BSD-3-clause or GPL-2                                                                                          |  |
| <pre>Comment: Starting from 1.3.1 zstd's patent claim is remov<br/>see: https://github.com/facebook/zstd/pull/801</pre> |  |
| Files: zlibWrapper/ <mark>example</mark> s/*.c<br>Copyright: 1995-2006, 2011 Jean-loup Gailly<br>License: zlib          |  |

13. Continue to the next occurrence of the search term example. Screenshot + Write Command

Command >> N

Files: lib/dictBuilder/divsufsort.\* Copyright: 2003-2008, Yuta Mori License: Expat Files: examples/\* X Copyright: 2016-present, Yann Collet, Facebook, Inc. License: BSD-3-clause or GPL-2 Files: debian/\* Copyright: 2015-2016 Kevin Murray <spam@kdmurray.id.au> 2022-2024 Peter Pentchev <roam@debian.org> License: Expat 14. Delete the current word, example. Screenshot + Write Command

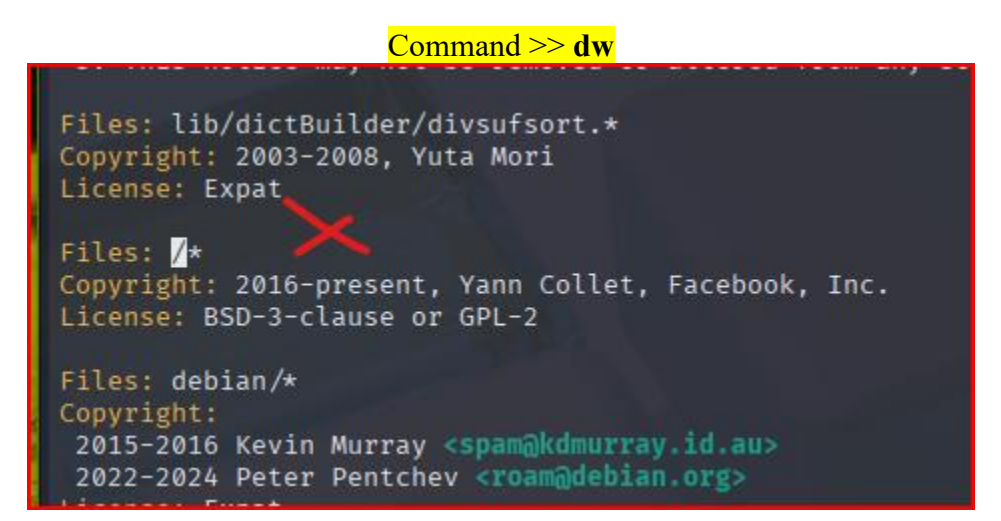

15. Delete the current line. Screenshot + Write Command

| Command >> <b>dd</b>                                                                     |                  |
|------------------------------------------------------------------------------------------|------------------|
| J. THIS HOLICE may not be removed of                                                     | attered inton an |
| Files: lib/dictBuilder/divsufsort.*<br>Copyright: 2003-2008, Yuta Mori<br>License: Expat |                  |
| Copyright: 2016-present, Yann Collet,<br>License: BSD-3-clause or GPL-2                  | Facebook, Inc.   |
| Files: debian/*                                                                          |                  |

16. Use command to jump to the end of the file. Screenshot + Write Command

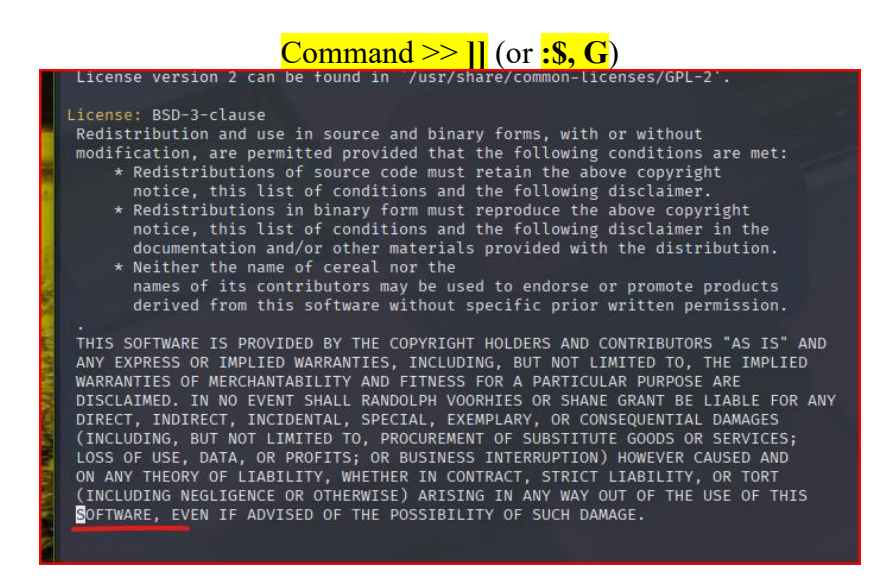

17. Copy line 16 and paste the text at the end of the document. Screenshot + Write Command

Command >> yy, then :\$, then p

| <pre>License: BSD-3-clause<br/>Redistribution and use in source and binary forms, with or without<br/>modification, are permitted provided that the following conditions are met:<br/>* Redistributions of source code must retain the above copyright<br/>notice, this list of conditions and the following disclaimer.<br/>* Redistributions in binary form must reproduce the above copyright<br/>notice, this list of conditions and the following disclaimer in the<br/>documentation and/or other materials provided with the distribution.<br/>* Neither the name of cereal nor the</pre>                                                                                                    |    |
|----------------------------------------------------------------------------------------------------|----|
| names of its contributors may be used to endorse or promote products derived from this software without specific prior written permission.                                                                                                    |    |
| THIS SOFTWARE IS PROVIDED BY THE COPYRIGHT HOLDERS AND CONTRIBUTORS "AS IS" AND<br>ANY EXPRESS OR IMPLIED WARRANTIES, INCLUDING, BUT NOT LIMITED TO, THE IMPLIED<br>WARRANTIES OF MERCHANTABILITY AND FITNESS FOR A PARTICULAR PURPOSE ARE<br>DISCLAIMED. IN NO EVENT SHALL RANDOLPH VOORHIES OR SHANE GRANT BE LIABLE FOR ANY<br>DIRECT, INDIRECT, INCIDENTAL, SPECIAL, EXEMPLARY, OR CONSEQUENTIAL DAMAGES<br>(INCLUDING, BUT NOT LIMITED TO, PROCUREMENT OF SUBSTITUTE GOODS OR SERVICES;<br>LOSS OF USE, DATA, OR PROFITS; OR BUSINESS INTERRUPTION) HOWEVER CAUSED AND<br>ON ANY THEORY OF LIABILITY, WHETHER IN CONTRACT, STRICT LIABILITY, OR TORT<br>(INCLUDING NEGLIGENCE OR OTHERWISE) ARISING IN ANY WAY OUT OF THE USE OF THIS<br>SOFTWARE, EVEN TE ADVISED OF THE POSSIBILITY OF SUCH DAMAGE. | ν. |
| **** cloch001 ******** cloch001 ******** cloch001 ******** cloch001 ******** cloch001 ********* cloch001 ***********************************                                                                                                    | >  |

18. Replace all occurrences of http with HTTP throughout the document. Screenshot + Write Command

Command >> :%s/http/HTTP/g (replaced all 4 occurrences in one single command)

However, you can also use the Command >> /http to locate and manually write over each occurrence with HTTPS, then move onto the next word using N or n. Rinse and repeat the /http manual process (only 3 occurrences/instances of the word, 'example').

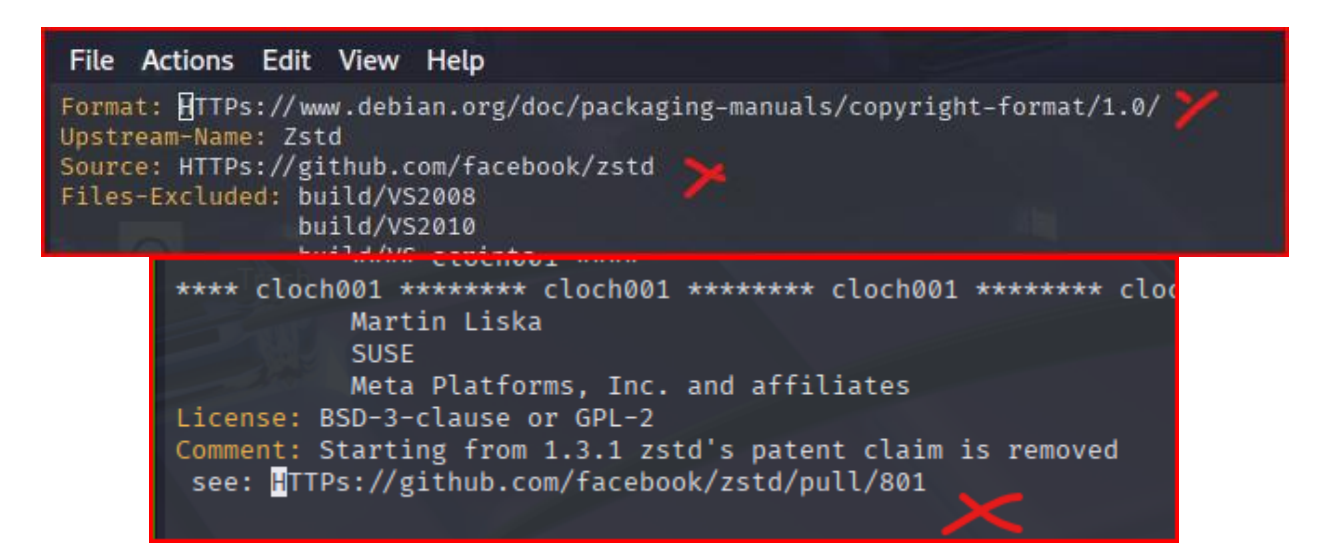

#### 19. Save and quit the document. Screenshot + Write Command

#### Command >> :wq

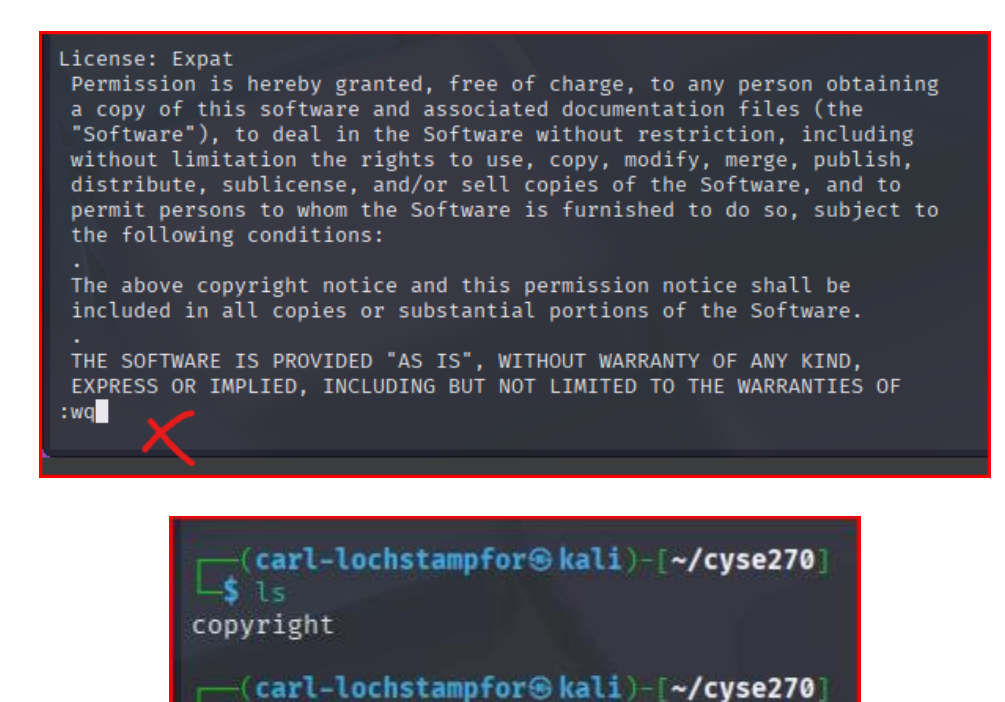

20. Rename the file copyright to copyright cyse270. Screenshot + Write Command

Command >> mv copyright copyright cyse270

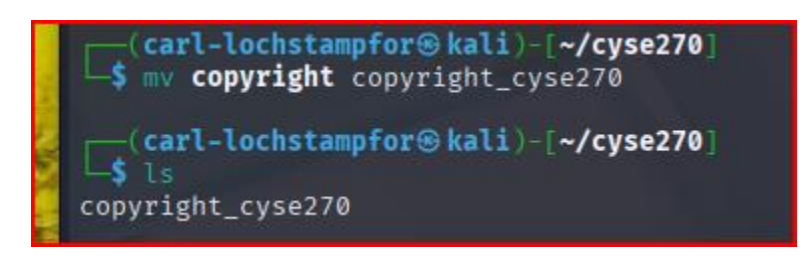

Please note: Make sure you highlight and annotate important information.